# Pikaopas

# Kopioiminen

## Kopioiminen

1 Aseta alkuperäinen asiakirja automaattisen asiakirjansyöttölaitteen lokeroon tai skannaustasolle.

**Huomautus:** Vältä kuvan leikkautuminen varmistamalla, että alkuperäinen asiakirja ja kopiopaperi ovat saman kokoisia.

2 Kosketa aloitusnäytön Kopio-painiketta ja määritä sitten kopioiden määrä.

Määritä tarvittaessa kopiointiasetukset.

3 Kopioi asiakirja.

Huomautus: Voit kopioida nopeasti painamalla ohjauspaneelin

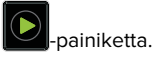

## Paperin molemmille puolille kopioiminen

- 1 Aseta alkuperäinen asiakirja automaattisen asiakirjansyöttölaitteen lokeroon tai skannaustasolle.
- 2 Valitse aloitusnäytössä Kopio > Paperin asetukset.
- 3 Säädä asetuksia.
- 4 Kopioi asiakirja.

# Useiden sivujen kopioiminen yhdelle arkille

- 1 Aseta alkuperäinen asiakirja automaattisen asiakirjansyöttölaitteen lokeroon tai skannaustasolle.
- 2 Valitse aloitusnäytössä Kopio > Sivuja/arkki.
- 3 Säädä asetuksia.
- 4 Kopioi asiakirja.

# Faksaaminen

## Faksin lähettäminen

### Ohjauspaneelin käyttäminen

- 1 Aseta alkuperäinen asiakirja automaattisen asiakirjansyöttölaitteen lokeroon tai skannaustasolle.
- 2 Valitse aloitusnäytössä Faksi ja anna tarvittavat tiedot.
- **3** Määritä muut faksiasetukset tarpeen mukaan.
- 4 Lähetä faksityö.

### Tietokoneen avulla

Huomautus: Varmista, että yleinen faksiohjain on asennettu.

### Windows-käyttäjät:

- 1 Kun asiakirja on auki, valitse Tiedosto > Tulosta.
- 2 Valitse tulostin ja sitten Ominaisuudet, Määritykset, Asetukset tai Asennus.
- 3 Valitse Faksi > Ota faksi käyttöön ja anna sitten vastaanottajan numero.
- 4 Määritä muut faksiasetukset tarpeen mukaan.
- 5 Lähetä faksityö.

### Macintosh-käyttäjät:

- 1 Kun asiakirja on avattu, valitse **Arkisto** > **Tulosta**.
- 2 Valitse tulostin ja vastaanottajan numero.
- **3** Määritä muut faksiasetukset tarpeen mukaan.
- 4 Lähetä faksityö.

# Lähettäminen sähköpostissa

## Sähköpostin lähettäminen

### Ohjauspaneelin käyttäminen

- 1 Aseta alkuperäinen asiakirja automaattisen asiakirjansyöttölaitteen lokeroon tai skannaustasolle.
- 2 Valitse aloitusnäytöstä kohta Sähköposti ja anna sitten tarvittavat tiedot.
  - **Huomautus:** Voit myös lisätä vastaanottajan osoitekirjasta tai käyttämällä pikavalintanumeroa.
- 3 Määritä tarvittaessa tulostustiedostotyypin asetukset.
- 4 Lähetä sähköposti.

### Käyttämällä pikavalinnan numeroa

- 1 Valitse ohjauspaneelissa # ja kirjoita pikavalintanumero näppäimistöllä.
- 2 Lähetä sähköposti.

# **Tulostaminen**

## Tulostaminen tietokoneella

Huomautus: Jos käytät tarroja, kortteja tai kirjekuoria, määritä paperikoko ja -laji tulostimessa ennen asiakirjan tulostamista.

- 1 Avaa tulostusvalintaikkuna siinä asiakirjassa, jonka yrität tulostaa.
- 2 Säädä asetuksia tarvittaessa.
- **3** Tulosta asiakirja.

## Luottamuksellisten ja muiden pidossa olevien töiden tulostaminen

### Windows-käyttäjät:

1 Kun asiakirja on auki, valitse Tiedosto > Tulosta.

- 2 Valitse Ominaisuudet, Määritykset, Asetukset tai Asennus.
- 3 Valitse Tulostus ja pito.
- 4 Valitse Tulosta ja siirrä pitoon ja liitä siihen käyttäjänimi.
- **5** Valitse tulostustyön tyyppi (luottamuksellinen, varaa, toista tai tarkista).

Jos tulostustyö on luottamuksellinen, anna nelinumeroinen PIN-koodi.

### 6 Valitse OK tai Tulosta.

- 7 Vapauta tulostustyö tulostimen aloitusnäytöltä käsin.
  - Siirry luottamuksellisissa tulostustöissä kohtaan Pidossa olevat työt > valitse käyttäjänimesi > Luottamuksellinen > anna PIN-koodi > valitse tulostustyö > määritä asetukset > Tulosta
  - Siirry muissa tulostustöissä kohtaan
    Pidossa olevat työt > valitse käyttäjänimesi > valitse tulostustyö > määritä asetukset > Tulosta.

### Macintosh-käyttäjät:

1 Kun asiakirja on avattu, valitse **Arkisto** > **Tulosta**.

Tarvittaessa näet lisäasetukset osoittamalla avauskolmiota.

- 2 Valitse Kopiot ja sivut -valikosta Työn reititys.
- **3** Valitse tulostustyön tyyppi (luottamuksellinen, varaa, toista tai tarkista).

Jos tulostustyö on luottamuksellinen, määritä käyttäjänimi ja nelinumeroinen PIN-koodi.

4 Valitse OK tai Tulosta.

- 5 Vapauta tulostustyö tulostimen aloitusnäytöltä käsin.
  - Siirry luottamuksellisissa tulostustöissä kohtaan Pidossa olevat työt > valitse käyttäjänimesi > Luottamuksellinen > anna PIN-koodi > valitse tulostustyö > määritä asetukset > Tulosta
  - Siirry muissa tulostustöissä kohtaan
    Pidossa olevat työt > valitse käyttäjänimesi > valitse tulostustyö > määritä asetukset > Tulosta.

## Tulostustyön peruuttaminen

### tulostimen ohjauspaneelista

1 Valitse aloitusnäytössä Työjono.

Huomautus: Voit avata tämän asetuksen myös koskettamalla aloitusnäytön yläosaa.

2 Valitse peruutettava työ.

### tietokoneesta

- 1 Toimi käyttöjärjestelmän mukaan jollakin seuraavista tavoista:
  - Avaa Tulostimet-kansio ja valitse tulostin.
  - Siirry Omenavalikon Järjestelmäasetuksista tulostimeesi.
- 2 Valitse peruutettava työ.

## Paperin lisääminen

### Lokeroiden täyttäminen

HUOMIO – KAATUMISVAARA: Voit vähentää laitteen epävakauden riskiä lisäämällä jokaisen lokeron erikseen. Pidä kaikki muut lokerot suljettuina, kunnes niitä tarvitaan.

1 Vedä lokero auki.

Huomautus: Älä irrota lokeroita tulostamisen aikana.

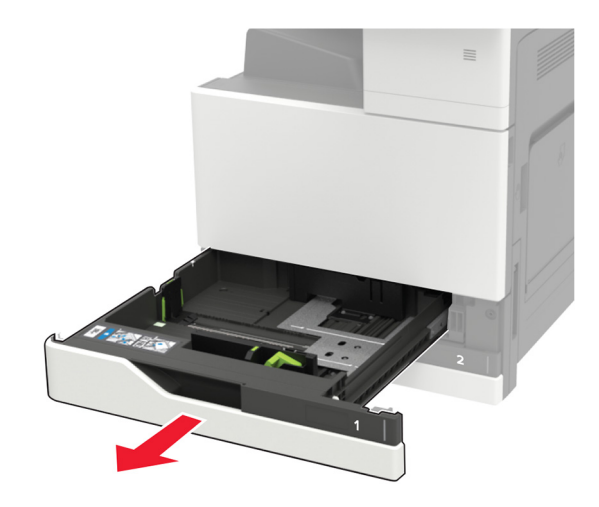

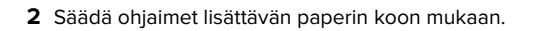

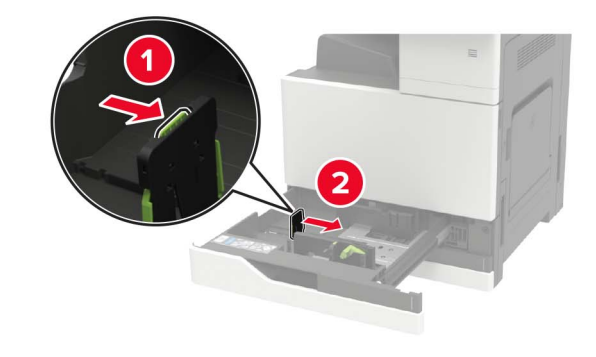

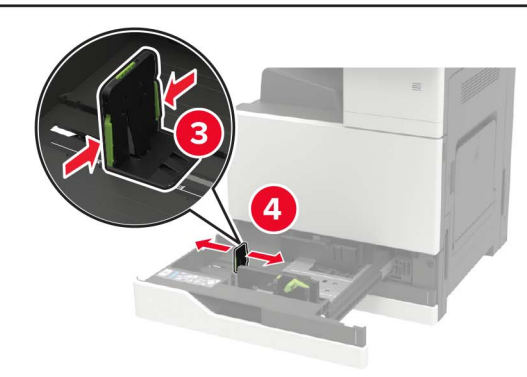

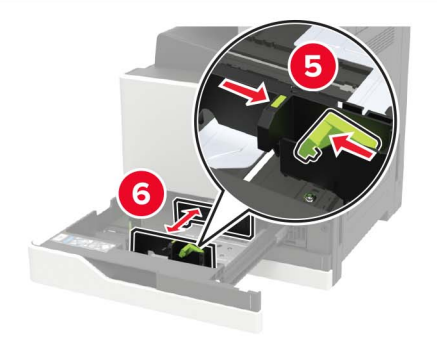

**3** Taivuta ja ilmasta paperipino ja suorista sen reunat, ennen kuin lisäät sen tulostimeen.

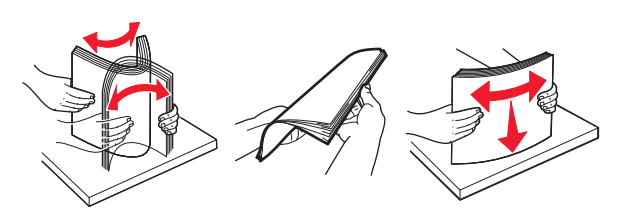

#### **4** Aseta paperia.

• Kun käytät kirjelomakkeita, tee jokin seuraavista:

| llman valinnaista viimeistelijää | Käyttäen valinnaista viimeiste-<br>lijää |
|----------------------------------|------------------------------------------|
|                                  |                                          |
| Yksipuolinen tulostus            | Yksipuolinen tulostus                    |
| Kaksipuolinen tulostus           | Kaksipuolinen tulostus                   |
|                                  |                                          |
| 350                              | ABC                                      |
| Yksipuolinen tulostus            | Yksipuolinen tulostus                    |

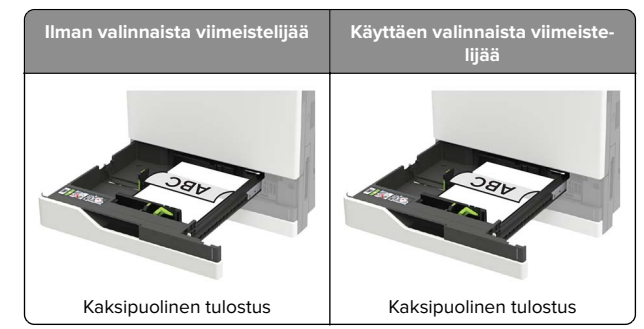

- Lisää rei'itetty paperi lokeroon reiät eteenpäin tai vasemmalle.
- Älä liu'uta paperia lokeroon.
- Vältä paperitukoksia varmistamalla, että pinon korkeus on paperin enimmäistäyttöosoittimen alapuolella.
- 5 Aseta lokero tulostimeen.

Jos lisäät muuta kuin tavallista paperia, aseta paperikoko ja laji ohjauspaneelista vastaamaan lisättyä paperia.

# Valinnaisen 2500 arkin lokeron täyttäminen

2500 arkin lokero tukee vain yhtä paperikokoa, joko A4 tai Letter. Tarkista tuettu paperikoko vetämällä lokero auki ja etsi koon ilmaisin lokeron pohjasta.

HUOMIO – KAATUMISVAARA: Voit vähentää laitteen epävakauden riskiä lisäämällä jokaisen lokeron erikseen. Pidä kaikki muut lokerot suljettuina, kunnes niitä tarvitaan. 1 Vedä lokero auki.

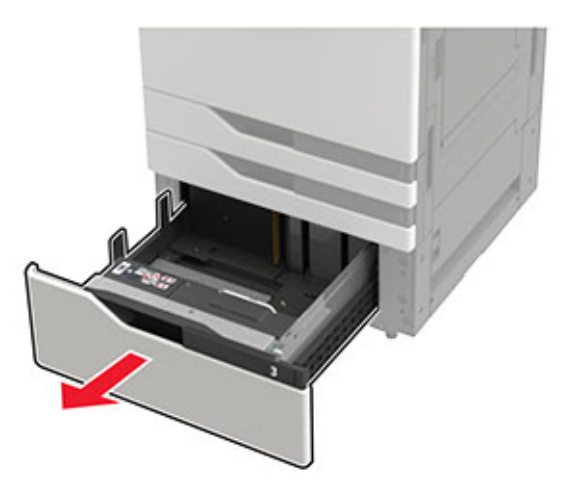

### Huomautuksia:

- Älä irrota lokeroita tulostamisen aikana, jotta vältät paperitukokset.
- Voit välttää virheitä varmistamalla, että siirto-ohjain on aina lokeron vasemmalla puolella.

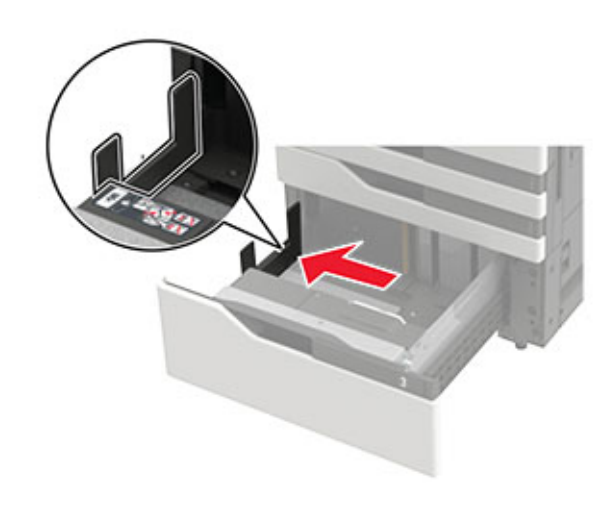

**2** Taivuta ja ilmasta paperipino ja suorista sen reunat, ennen kuin lisäät sen tulostimeen.

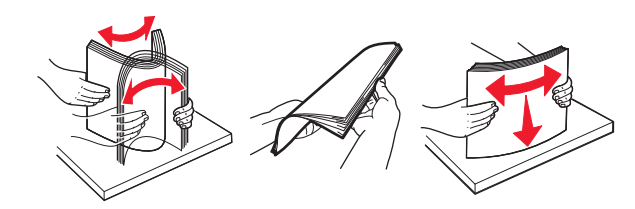

**3** Lisää paperipino oikeaan reunaan ja sen jälkeen vasempaan reunaan.

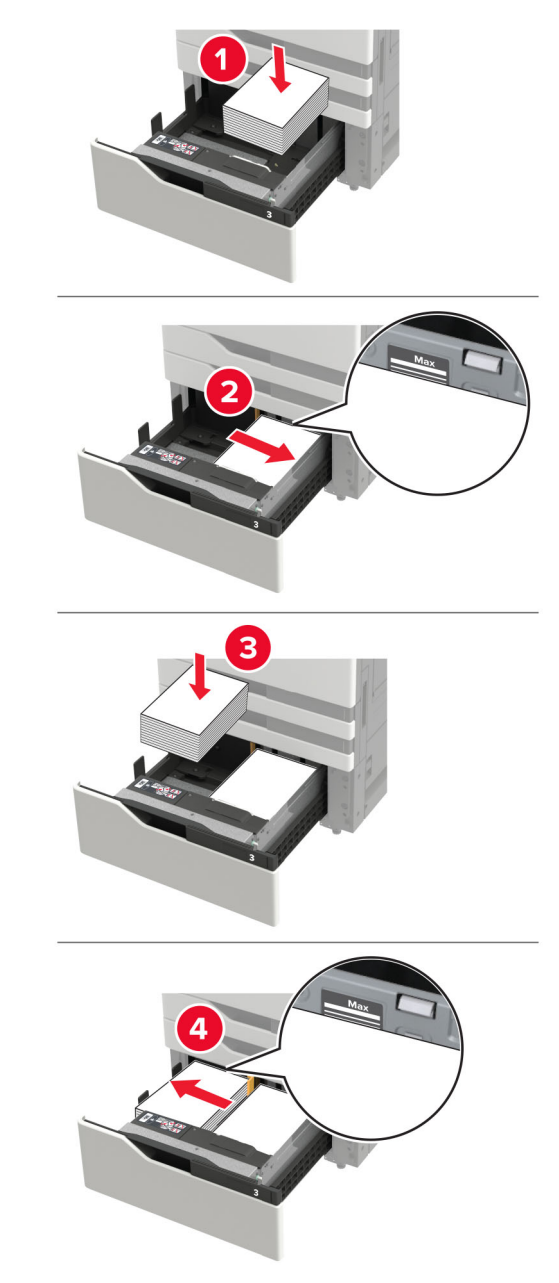

- Varmista, että pinon korkeus on paperin enimmäistäyttöosoittimen alapuolella lokeron molemmissa reunoissa.
- Lisää kirjelomakkeet etupuoli ylöspäin yksipuolista tulostusta varten.
- Lisää kirjelomakkeet etupuoli alaspäin kaksipuolista tulostusta varten.
- Varmista, että paperipinot eivät ylitä erotinta. Työnnä kumpikin paperipino lokeron reunaa vasten.

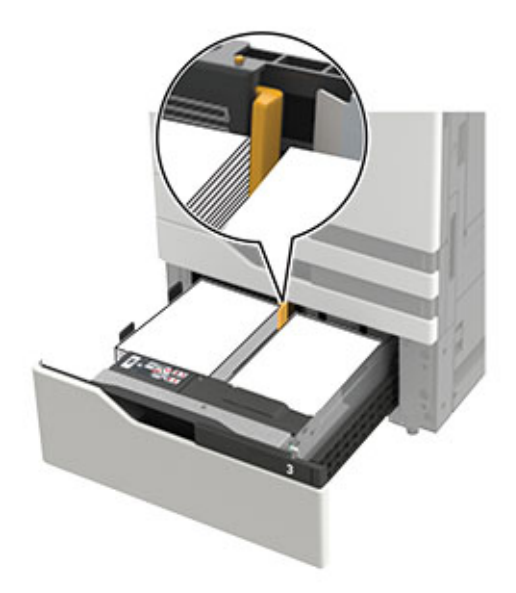

- **4** Aseta lokero tulostimeen.
- 5 Siirry ohjauspaneelissa kohtaan Asetukset > Laite > Huolto > Määritys-valikko > Lokeromääritys > Koon tunnistus.
- **6** Valitse lokero ja paperikoko.

## Valinnaisen 3000 arkin lokeron täyttäminen

3000 arkin lokero tukee vain yhtä paperikokoa, joko A4 tai Letter.

HUOMIO – KAATUMISVAARA: Voit vähentää laitteen epävakauden riskiä lisäämällä jokaisen lokeron erikseen. Pidä kaikki muut lokerot suljettuina, kunnes niitä tarvitaan.

1 Avaa luukku F ja nosta syöttörullaa.

Varoitus – vauriot mahdollisia: Älä kosketa syöttörullia, jotta tulostin ei vioitu eikä sen suorituskyky heikkene.

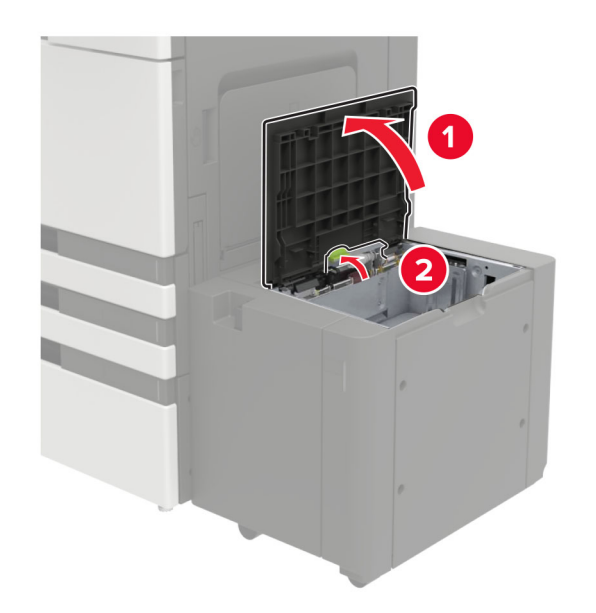

**2** Taivuta ja ilmasta paperipino ja suorista sen reunat, ennen kuin lisäät sen tulostimeen.

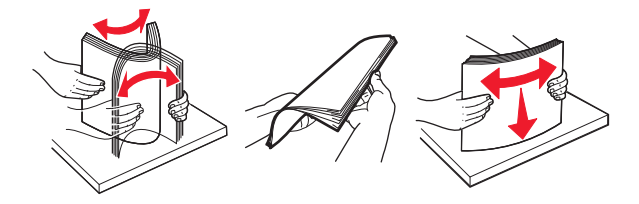

- **3** Lisää paperipino tulostimeen tulostuspuoli alaspäin.
  - Lisää kirjelomakkeet etupuoli alaspäin yksipuolista tulostusta varten.
  - Lisää kirjelomakkeet etupuoli ylöspäin kaksipuolista tulostusta varten.

 Vältä paperitukoksia varmistamalla, että pinon korkeus on rungon kulman alapuolella.

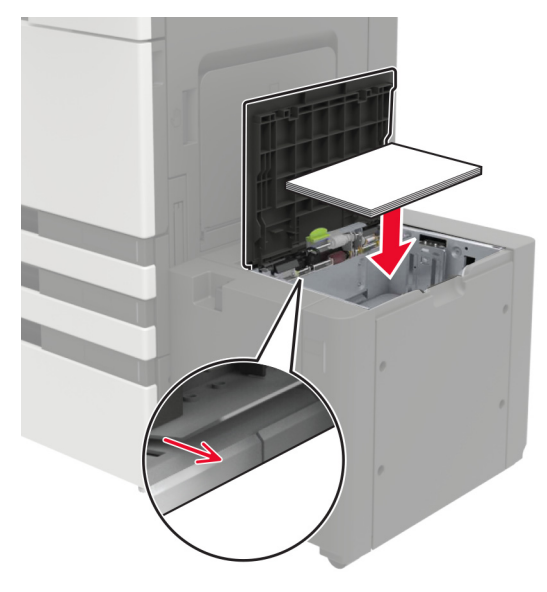

- **4** Laske syöttörulla ja sulje luukku.
- 5 Siirry ohjauspaneelissa kohtaan Asetukset > Laite > Huolto > Määritys-valikko > Lokeromääritys > Koon tunnistus.
- 6 Valitse lokero ja paperikoko.

## Monisyöttölaitteen täyttö

**1** Avaa monisyöttölaite.

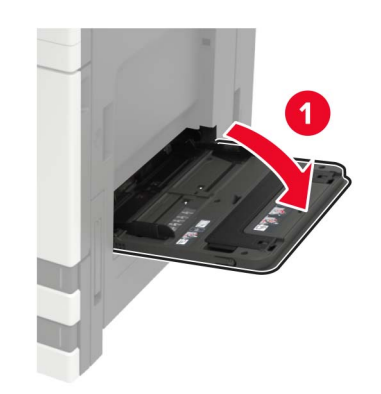

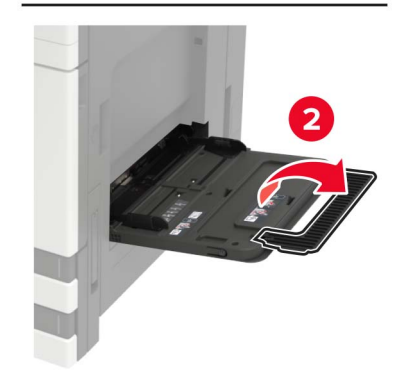

2 Säädä ohjain lisättävän paperin koon mukaan.

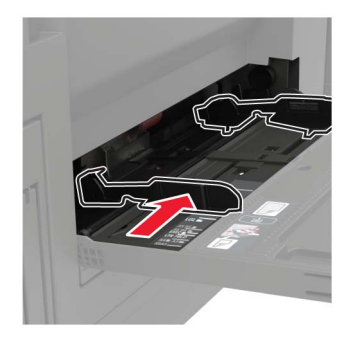

**3** Taivuta ja ilmasta paperipino ja suorista sen reunat, ennen kuin lisäät sen tulostimeen.

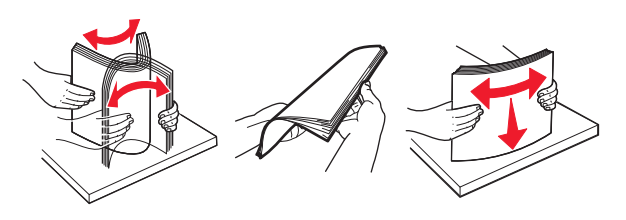

4 Aseta paperi tai erikoismateriaali.Kun käytät kirjelomakkeita, tee jokin seuraavista:

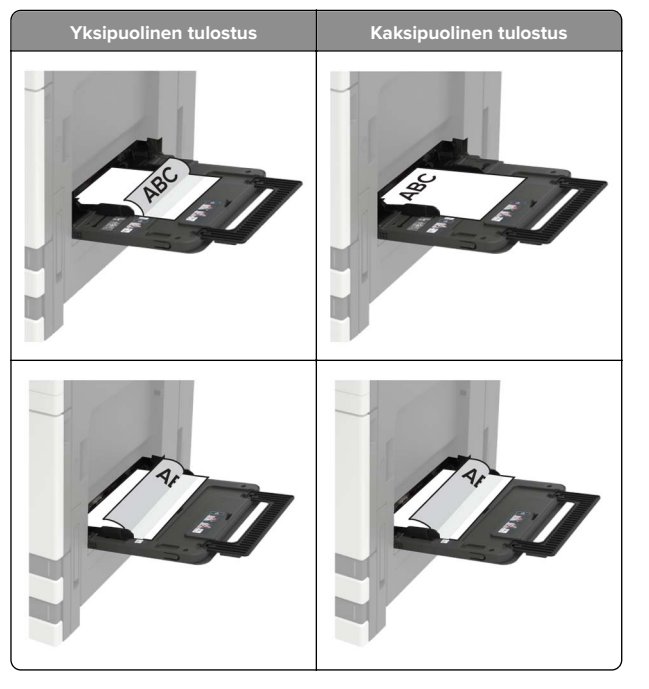

Varoitus – vauriot mahdollisia: Älä käytä kirjekuoria, joissa on postimerkkejä, kiinnikkeitä, ikkunoita, pinnoitettu sisus tai itseliimautuvia liimapintoja.

**5** Valitse ohjauspaneelista paperikoko- ja paperilajiasetukset, jotka vastaavat lisättyä paperia.

## Erikoismateriaalin koon ja lajin määrittäminen

Lokerot havaitsevat tavallisen paperin koon automaattisesti. Tee erikoismateriaaleille, kuten tarroille, korteille ja kirjekuorille, seuraavat toimet:

1 Siirry aloitusnäytöstä kohtaan

Asetukset > Paperi > Lokeromääritys > Paperikoko/-laji > valitse paperilähde

2 Määritä erikoismateriaalin koko ja laji.

# **Tulostimen ylläpito**

## Väriainekasetin vaihtaminen

**1** Avaa luukku A.

2 Poista väriainekasetti.

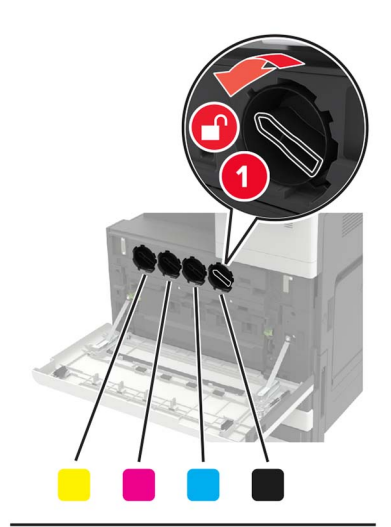

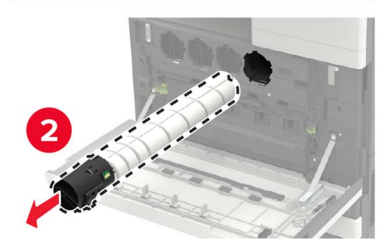

**3** Ota uusi väriainekasetti pakkauksestaan.

### 4 Ravista väriainekasettia kolme kertaa.

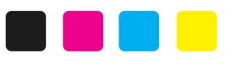

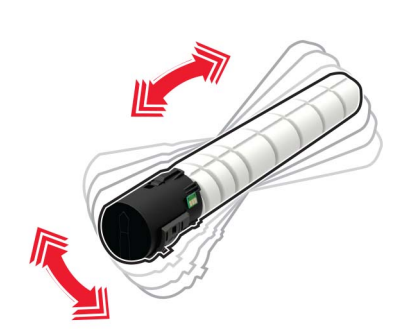

### **5** Aseta uusi väriainekasetti paikalleen.

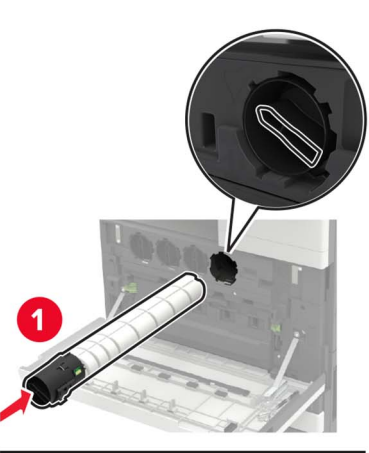

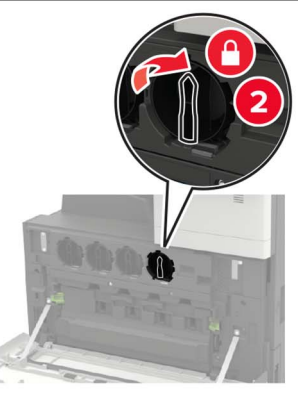

6 Irrota hukkaväriainepullo.

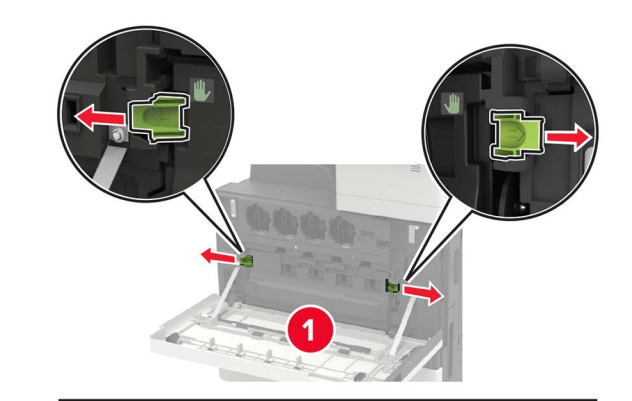

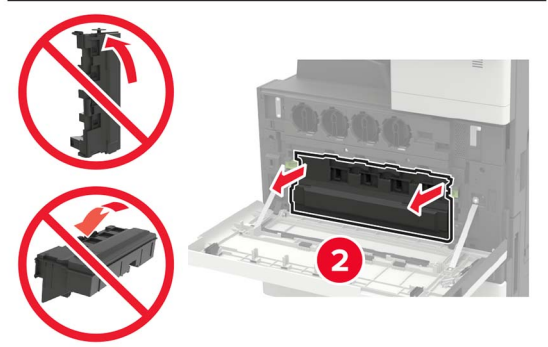

7 Puhdista tulostuspään linssi tulostuspään pyyhkijällä.

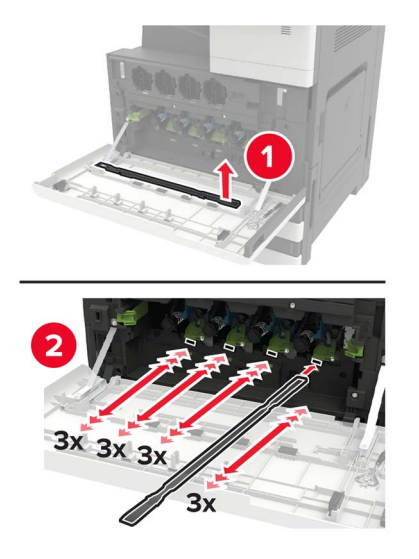

**8** Aseta pyyhin takaisin paikalleen.

9 Aseta hukkaväriainepullo paikalleen ja sulje luukku.

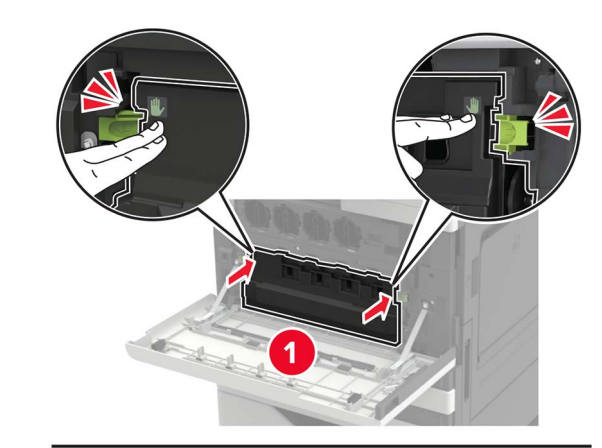

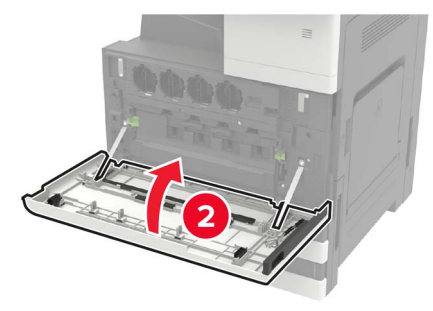

## Skannerin puhdistaminen

1 Avaa skannerin kansi.

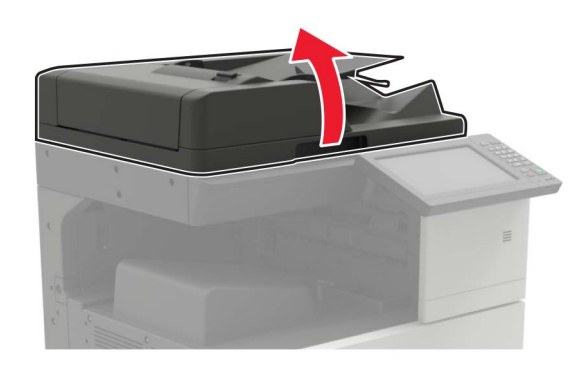

- 2 Pyyhi seuraavat alueet kostealla, pehmeällä nukkaamattomalla liinalla:
  - asiakirjansyöttölaitteen taso

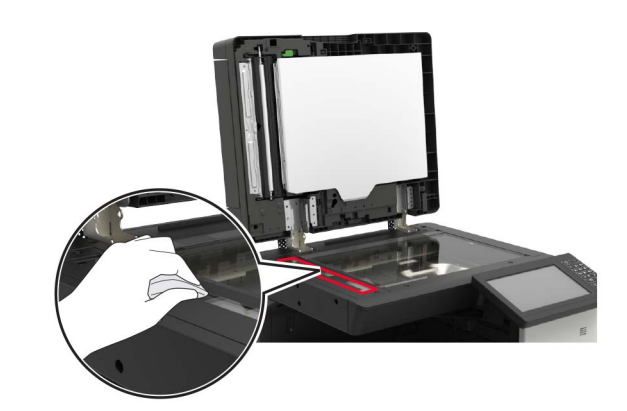

• asiakirjansyöttölaitteen taustalevy

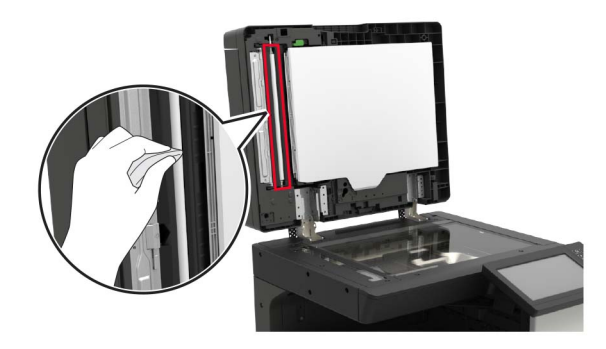

Skannaustaso

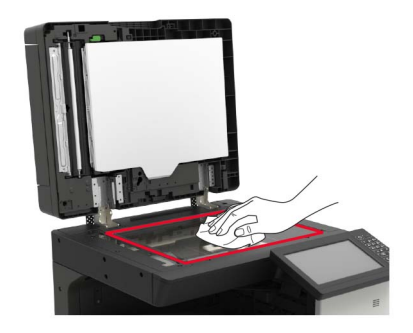

• skannaustason taustalevy

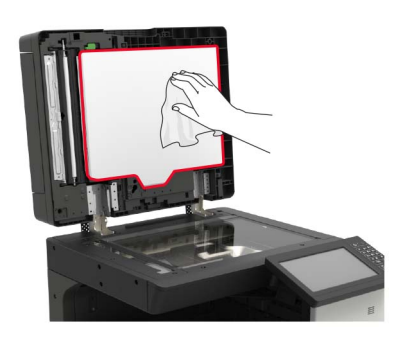

3 Sulje skannerin kansi.

## Tukosten poistaminen

## Tukosten välttäminen

### Lisää paperi oikein

• Varmista, että paperi on lokerossa suorassa.

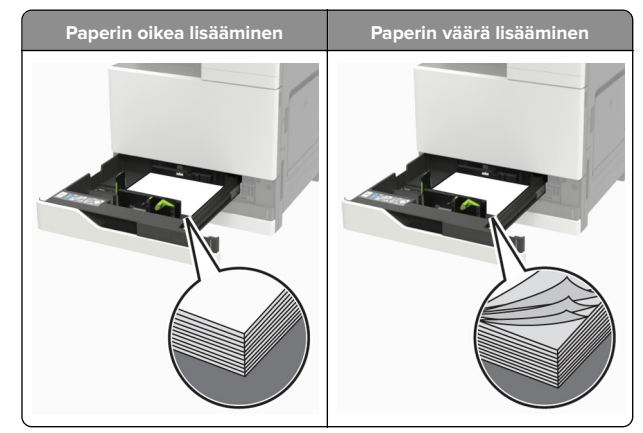

- Älä lisää lokeroon paperia tai poista lokeroa tulostamisen aikana.
- Älä lisää laitteeseen liikaa paperia. Varmista, että pinon korkeus on paperin enimmäistäyttöosoittimen alapuolella.

• Älä liu'uta paperia lokeroon. Lisää paperi kuvan mukaisesti.

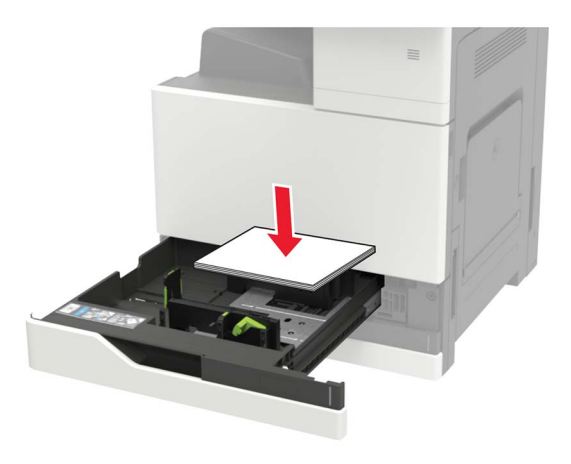

- Varmista, että paperiohjaimet ovat oikeassa asennossa, eivätkä paina paperia tai kirjekuoria liian tiukasti.
- Työnnä lokero kunnolla paikalleen tulostimen sisään paperin lisäämisen jälkeen.

### Käytä suositeltua paperia.

- Käytä ainoastaan suositeltua paperia tai erikoistulostusmateriaalia.
- Älä lisää ryppyistä, taitettua, kosteaa tai käpristynyttä paperia.
- Taivuta ja ilmaa paperipino ja suorista sen reunat, ennen kuin lisäät sen tulostimeen.

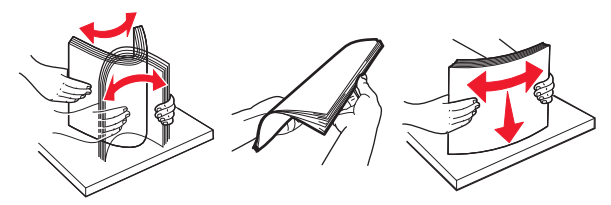

- Älä käytä käsin leikattua tai rajattua materiaalia.
- Älä käytä samassa lokerossa eri kokoisia, painoisia tai tyyppisiä papereita.
- Varmista, että paperikoko ja -laji on asetettu oikein tietokoneen tai tulostimen ohjauspaneelissa.
- Säilytä paperi valmistajan suositusten mukaisesti.

## Paperitukos automaattisessa asiakirjansyöttölaitteessa

- 1 Poista kaikki alkuperäiset asiakirjat asiakirjansyöttölaitteen lokerosta.
- 2 Avaa luukku B.

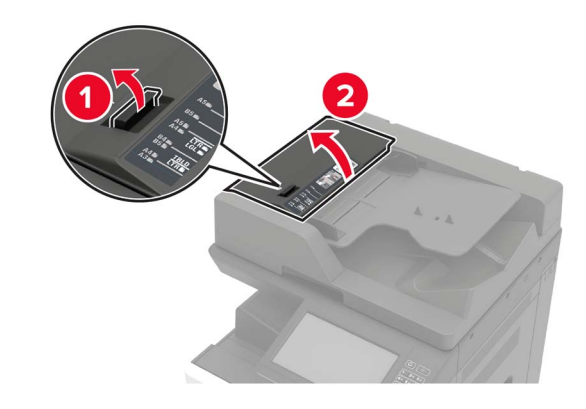

3 Poista juuttunut paperi.

### Huomautus: Varmista, että poistat kaikki paperinpalat.

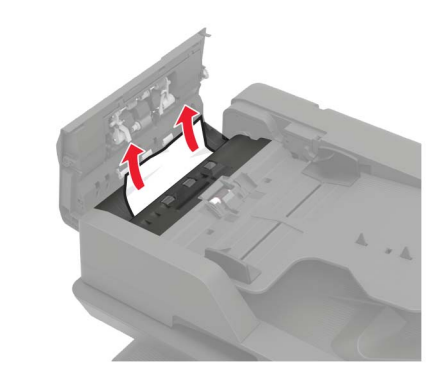

4 Sulje luukku.

### 5 Avaa luukku B1.

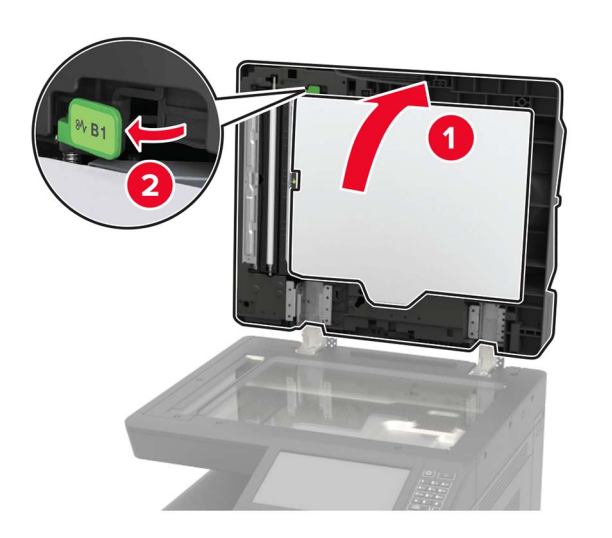

6 Poista juuttunut paperi.

Huomautus: Varmista, että poistat kaikki paperinpalat.

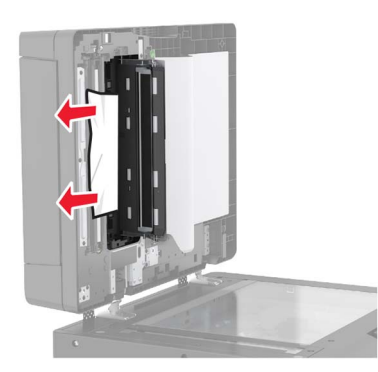

7 Sulje luukku.

## Paperitukos monisyöttölaitteessa

- 1 Poista paperit monisyöttölaitteesta.
- **2** Poista juuttunut paperi.

Huomautus: Varmista, että poistat kaikki paperinpalat.

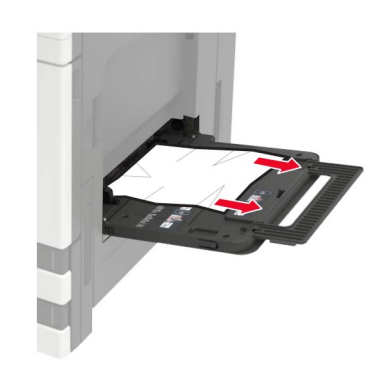

3 Avaa lokero C ja poista kaikki paperinpalat.

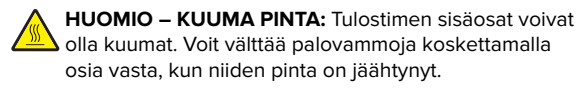

### Huomautuksia:

- Varmista, että luukku ei kosketa tulostimeen liitettyjä kaapeleita.
- Jos 3 000 arkin lokero on asennettu, avaa luukku liu'uttamalla lokeroa oikealle.
- 4 Sulje luukku.
- 5 Taivuta ja ilmasta paperipino ja suorista sen reunat, ennen kuin lisäät sen tulostimeen.

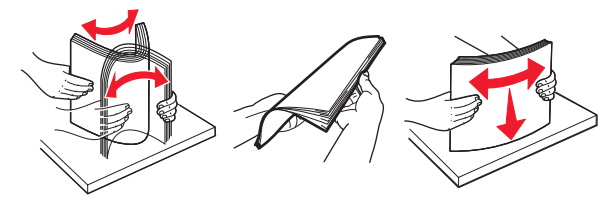

6 Lisää paperia.

## Paperitukos luukussa C

1 Avaa luukku C.

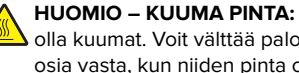

HUOMIO – KUUMA PINTA: Tulostimen sisäosat voivat olla kuumat. Voit välttää palovammoja koskettamalla osia vasta, kun niiden pinta on jäähtynyt.

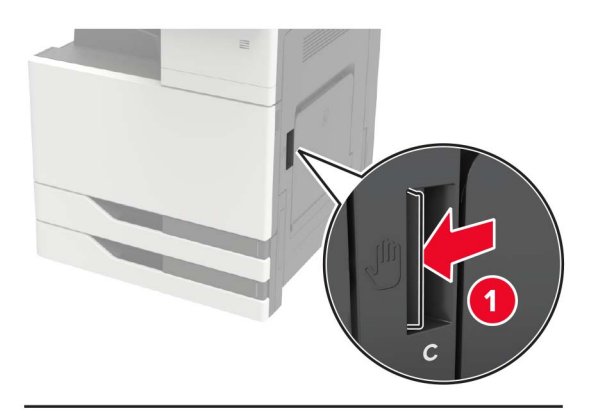

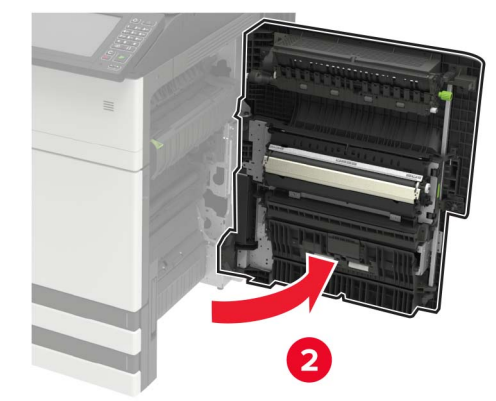

#### Huomautuksia:

- Varmista, että luukku ei kosketa tulostimeen liitettyjä kaapeleita.
- Jos 3 000 arkin lokero on asennettu, avaa luukku liu'uttamalla lokeroa oikealle.
- 2 Poista juuttunut paperi seuraavista paikoista:

Huomautus: Varmista, että poistat kaikki paperinpalat.

• Kiinnitysyksikköalue

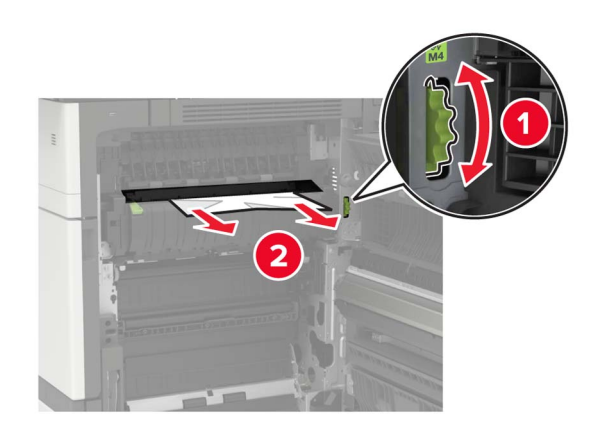

• Kiinnitysyksikköalueen alapuolella

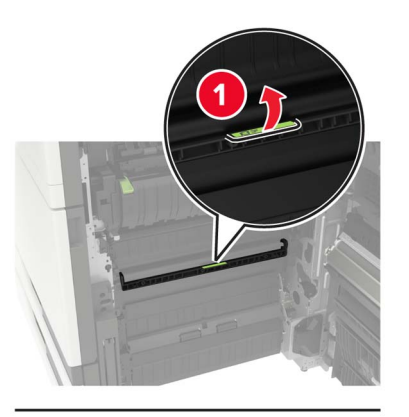

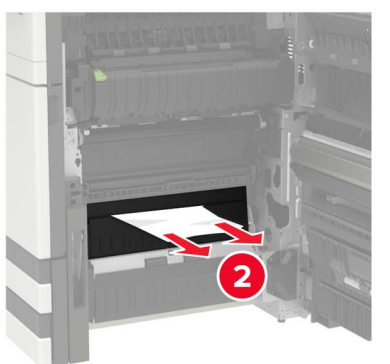

Kaksipuolisen tulostusyksikön alue

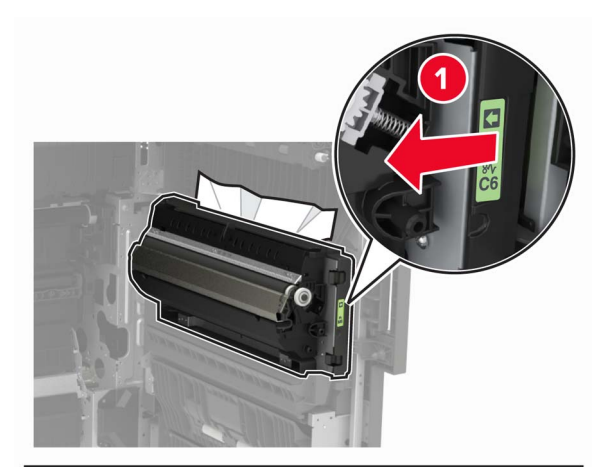

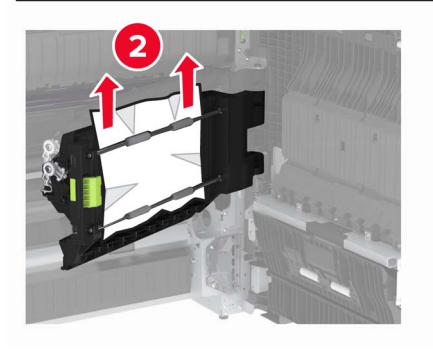

• Kaksipuolisen tulostusyksikön alueen yläpuolella

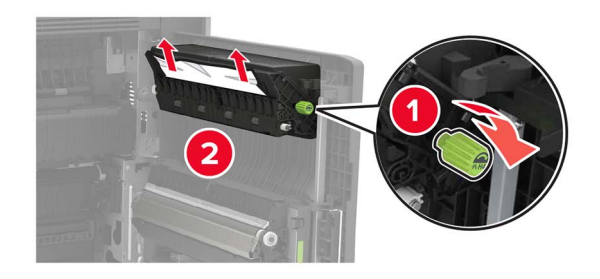

**3** Avaa vakiolokerot ja poista juuttunut paperi.

Huomautus: Varmista, että poistat kaikki paperinpalat.

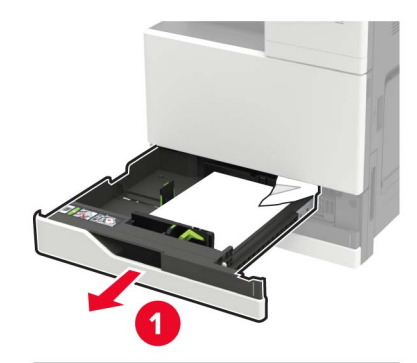

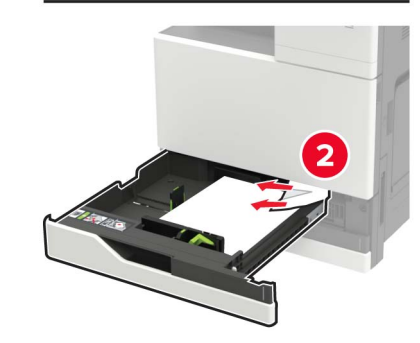

4 Sulje lokerot ja sitten luukku.

## Paperitukos luukussa D

1 Avaa luukku D ja poista juuttunut paperi.

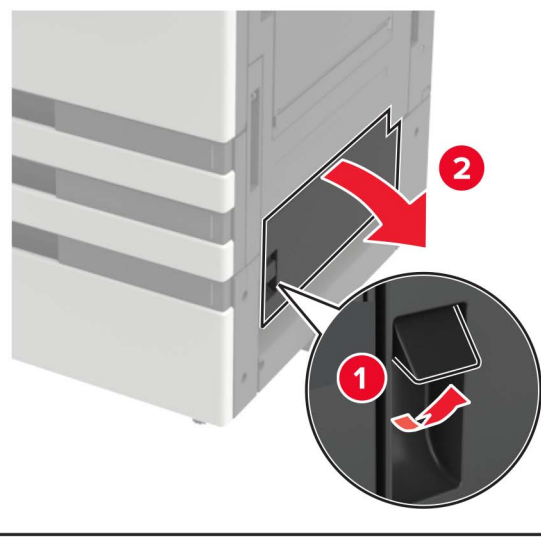

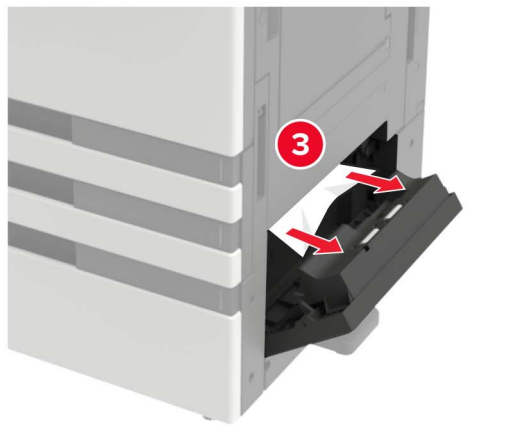

### Huomautuksia:

- Jos 3 000 arkin lokero on asennettu, avaa luukku liu'uttamalla lokeroa oikealle.
- Avaa luukku C ja varmista, että poistat kaikki paperinpalat, ja sulje luukku.
- 2 Avaa valinnainen lokero ja poista juuttunut paperi.

Huomautus: Varmista, että poistat kaikki paperinpalat.

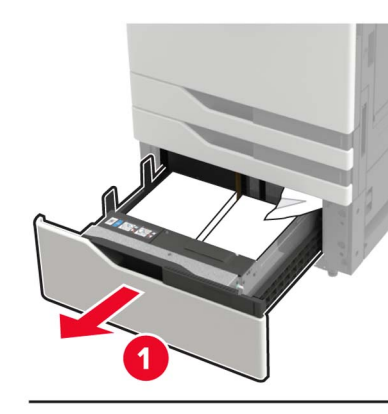

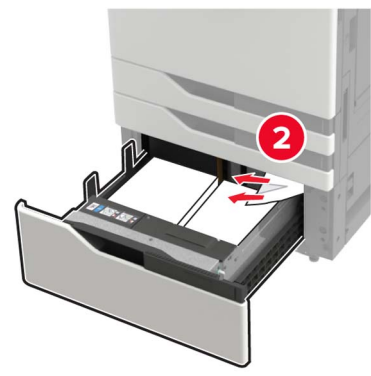

**3** Sulje lokero ja sulje sitten luukku.